# Resetting Qualfon Domain Password If You Forgot It

### Introduction

Process tells you how to reset the Qualfon Domain Password when an employee has forgotten what it is. If the employee knows what the password is and wants to update / change it proceed to the Update Your Qualfon PW process.

#### Details

- 1. Go to https://resetpw.qualfon.com.
- 2. Click on Forgot Your Password.

|   | QUALFON               |   |   |
|---|-----------------------|---|---|
| • | Log In                |   |   |
|   | Username              |   |   |
|   | QUALFONCENTER         | ~ |   |
|   | Login                 |   |   |
| ٩ | Forgot your password? |   | ^ |
| ô | Account locked out?   |   | ^ |

3. Enter your **Username**, choose **QUALFONCENTER** in the dropdown list, and enter the **alpha/numeric characters** in the **Type the Captcha** box. Click **Continue**.

| • | Log In                |                  | ~ |
|---|-----------------------|------------------|---|
| ø | Forgot your password? |                  |   |
|   | Username              | ů                |   |
|   | QUALFONCENTER         | ~                |   |
|   | jc34jc                | Type the Captcha |   |
|   | Continue              |                  |   |
| ô | Account locked out?   |                  | ^ |

- 4. You will be prompted to choose a method of proving your identity. Choose an option and click **Continue**.
  - If you don't see all of the methods on your screen it just means you didn't set that method up when registering/enrolling for self-service password reset functionality. Refer to the Registering/Enrolling for Qualfon Password Reset Self Service process for more details.

**IMPORTANT**: Regardless of which method you choose **you only have 5 minutes to finish this process**.

| Select one of the option below to prove your identity<br>This process helps us verify that it is indeed you who is requesting | ig access  |        |
|----------------------------------------------------------------------------------------------------|------------|--------|
| Security Questions                                                                                                    |            |        |
| Email Verification                                                                                                    |            |        |
| Type the characters you see in the picture below.                                                                             |            |        |
| 6ci2mj                                                                                                    |            |        |
| Letters are not case-sensitive $\hfill \varphi$                                                                               |            |        |
|                                                                                                    | Cancel Con | ntinue |

#### • For the Security Questions option:

1. You must answer 2 security questions you entered upon registering the site.

| Please a  | nswer the following question(s) to u        | nlock your acco | unt    |          |
|-----------|---------------------------------------------|-----------------|--------|----------|
| Question: | What was the first name of your first mana  | ger?            |        |          |
|           | Answer                                      |                 |        |          |
| Question: | What is the first name of your maternal gra | ndmother?       |        |          |
|           | Answer                                      |                 |        |          |
|           |                                             |                 |        |          |
|           |                                             |                 |        |          |
|           |                                             |                 | Cancel | Continue |

2. Proceed to Step 5 below.

#### • For the Email Verification option:

 Select the email address you want the verification code to go to from the dropdown and then click on Continue.

| Get a verification code   | via email |  |        |          |
|---------------------------|-----------|--|--------|----------|
| Select your email address |           |  |        |          |
| Select Email ID           | ~         |  |        |          |
|                           |           |  | Cancel | Continue |

- Enter the code you receive in the email into the box on this screen and click on Continue.
  - A. The Manager listed in QNECT for the Employee will also receive a copy of the code sent.

| Once you have received the code, Please enter it in the textbox below Resend Code | Once you have received the code, Please enter it in the textbox below Resend Code | vermeation    |                                                         |  |
|-----------------------------------------------------------------------------------|-----------------------------------------------------------------------------------|---------------|---------------------------------------------------------|--|
| Resend Code                                                                       | Resend Code                                                                       | Once you have | received the code, Please enter it in the textbox below |  |
|                                                                                   |                                                                                   |               | Resend Code                                             |  |
|                                                                                   |                                                                                   |               |                                                         |  |

- 3. Proceed to **Step 5 below.**
- 5. On the **Reset Password** screen, enter your old (current) password if you remember it. If not, leave it blank. Then enter a new password and confirm the new password. Please remember to follow the Password Policy Requirements as stated below.

| Reset Password         |                                                      |        |                |
|------------------------|------------------------------------------------------|--------|----------------|
| * Old Password         | Leave this field empty, if you don't remember        |        |                |
| * New Password         |                                                      |        |                |
| * Confirm New Password |                                                      |        |                |
|                        | • The minimum password age is 1                      |        |                |
|                        | <ul> <li>The maximum password age is 90</li> </ul>   |        |                |
|                        | <ul> <li>The minimum password length is 8</li> </ul> |        |                |
|                        | <ul> <li>No. of passwords remembered is 6</li> </ul> |        |                |
|                        | • The password complexity property is enabled        |        |                |
|                        | Type the characters you see in the picture below     | Ν.     |                |
|                        | 8gq5km                                               |        |                |
|                        | Letters are not case-sensitive $\hfill \varphi$      |        |                |
|                        |                                                      | Cancel | Reset Password |

- 6. Once the password information is entered, click on **Reset Password**.
- 7. If it is **successful**, the system will notify you in **2 ways**:
  - A. By a **notifier**.

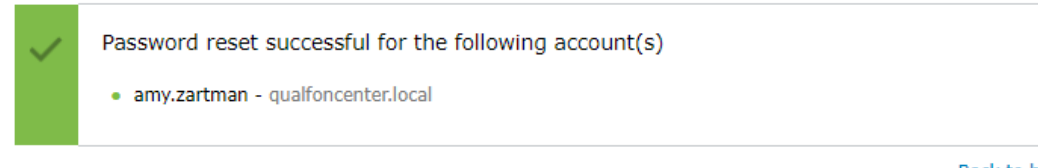

#### Back to home

#### B. By email.

| Password Reset Acknowledgement<br>ADSelfService <no-reply@qualfon.com><br/>To • Amy Zartman</no-reply@qualfon.com> |
|----------------------------------------------------------------------------------------------------|
| Dear Amy Zartman,                                                                                                  |
| You have successfully reset your password for Active Directory account.                                            |
| Regards,                                                                                                    |
| ServiceDesk                                                                                                    |
| Office: +63 (32) 2301444 ext 23007 & 23028                                                                         |
| US: +1 312-283-1972                                                                                                |
| Mobile: +63 9951008110                                                                                             |
| Skype: qualfonhelpdesk                                                                                             |
| Email: servicedesk@qualfon.com                                                                                     |

## **Related Articles**

## **Revision History**

Date Created: 05/04/2023 10:05 am EDT Last Modified: 05/04/2023 10:07 am EDT